### □ 사이버 강의실 성인지교육 이용안내

# △ 대학 홈페이지에서 사이버강의실 선택

| 550 π <sup>2</sup>         | 공지사형                                  | ţ                              |                  |                |            |        |  |  |
|----------------------------|---------------------------------------|--------------------------------|------------------|----------------|------------|--------|--|--|
|                            |                                       |                                |                  | £              | 수성인        | ~      |  |  |
|                            | 문요귀 [취업]                              | 지원센터] 2021년 온라인                | 입사서류작성 코…        | æ              |            |        |  |  |
|                            |                                       | 8월구급시,시영귀세종]<br>「2021하녀도 형시지워/ | 2021 존재성 나눔…     | •              |            |        |  |  |
|                            |                                       | 2021년 2학기 서울희망                 | 대학 장학금 장학…       | 1 L            | 교직원        | ~      |  |  |
| 외 다이 8개 을 신지작 - 내 드나는 아오마가 | 제 표디자! - 구<br>[장학] [장학]               | 2021년 울산인재평생교                  | 육진흥원 하반기…        | 848            | 일반인        | ~      |  |  |
|                            | · · · · · · · · · · · · · · · · · · · | 학년도 대상 학습역량강호                  | 바프로그램 사전수…       |                | 5 ±1.01016 | ㅋㅋㅋㅋ   |  |  |
|                            |                                       | 나19 확진자 발생(10.22)              | 에 따른 조치사항 안…     | Ó.             | 자세네공       | 입성모시스님 |  |  |
|                            | ····································· | 도서관 설문조사하고 햄<br>려 창업아이디어 경진대회  | 버거 먹자!<br>비개최 안내 | Ĺ.             | 웹메일        |        |  |  |
| 티꽃이 피었습니다 - 뷰티쇼 2022학년도 수  | 는시 면접 잘 보았 공지 [코로]                    | 나19 확진자 발생에 따른                 | 공지사항 안내]         | e              | 전자결자       | ł      |  |  |
|                            |                                       |                                | (==)             | 68<br>68<br>60 | 사이버킹       | 의실     |  |  |
| 1000                       | 콘텐츠과 간호대학<br>간호학과(4년)                 | 경찰행정과                          | 군사학과             |                | HC경력       | 개발시스템  |  |  |
| ABC과 IT융합과 VR              |                                       |                                |                  |                |            | 개월시스템  |  |  |

△ 통합 로그인 선택

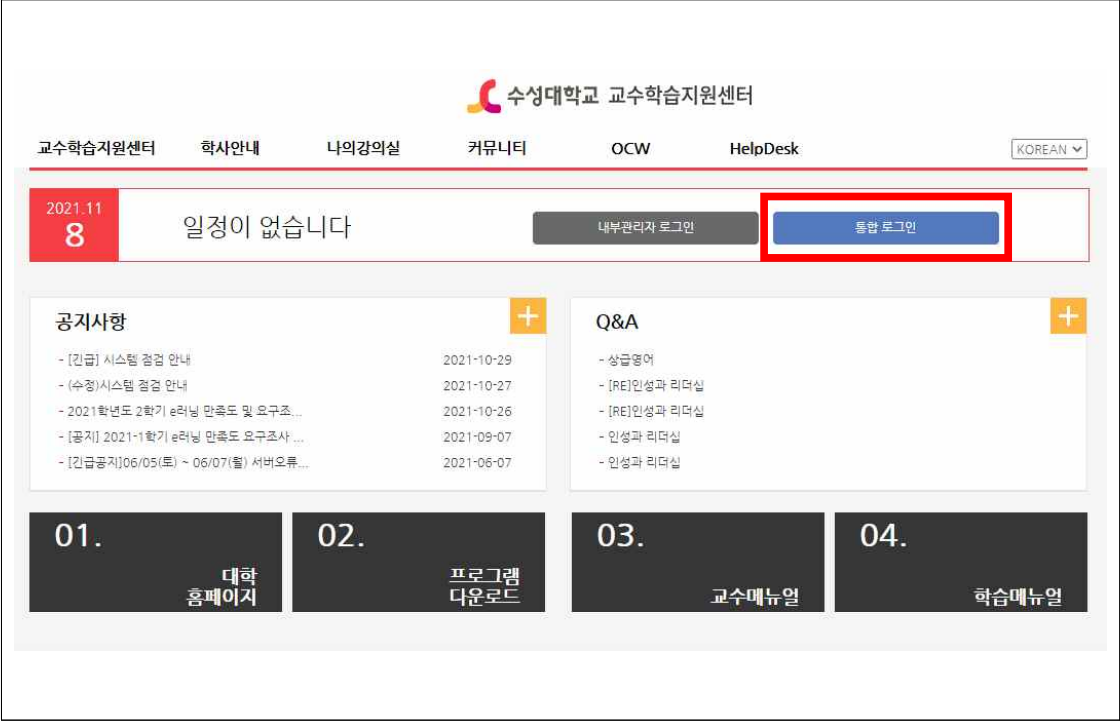

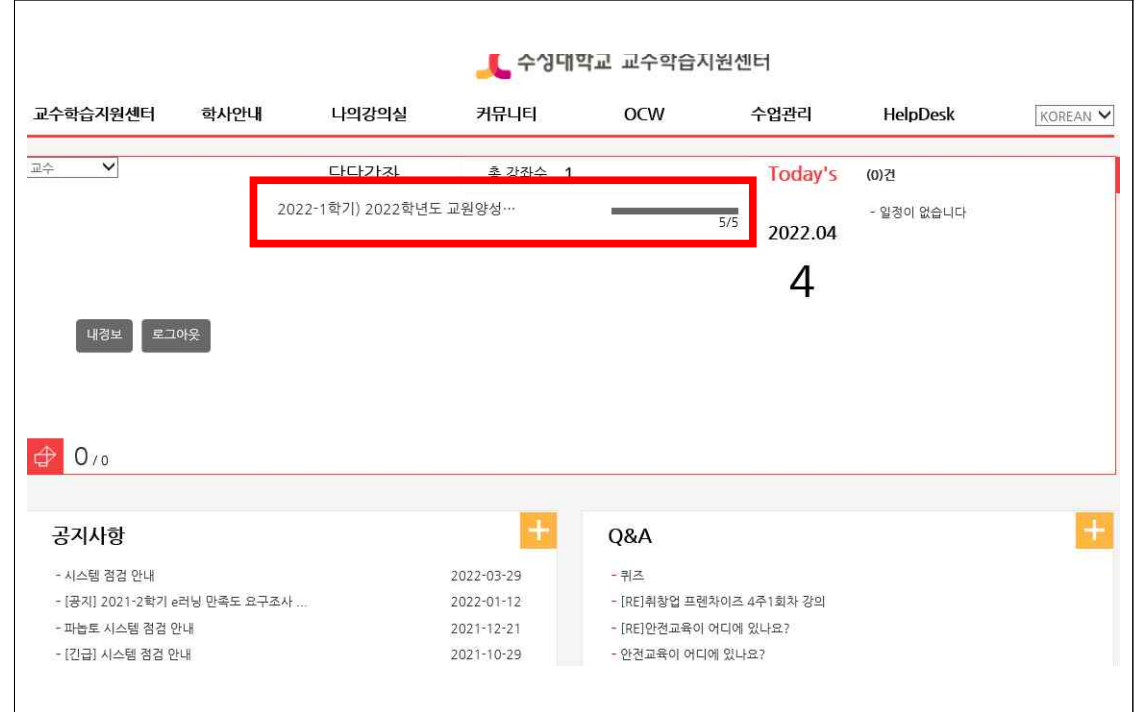

#### △ 로그인 후 화면(2022학년도 교원양성과정 성인지교육) 선택

#### △ 나의 강의실- 강의수강 선택

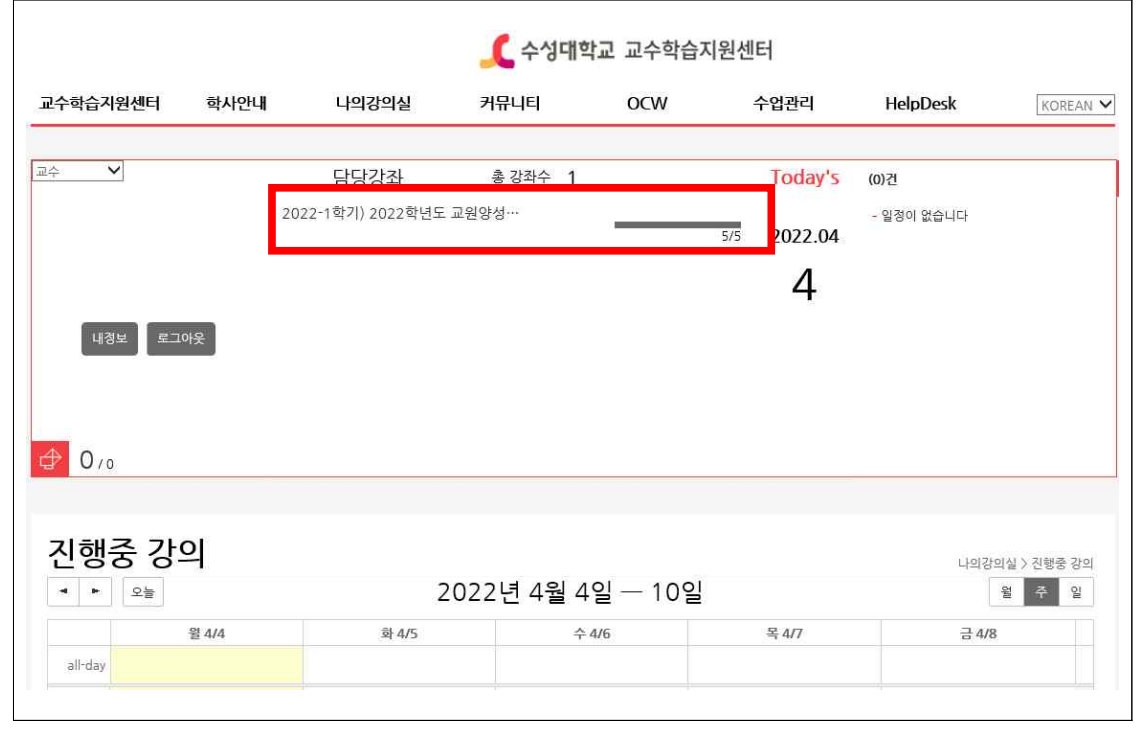

#### △ 콘텐츠-학습시작 선택

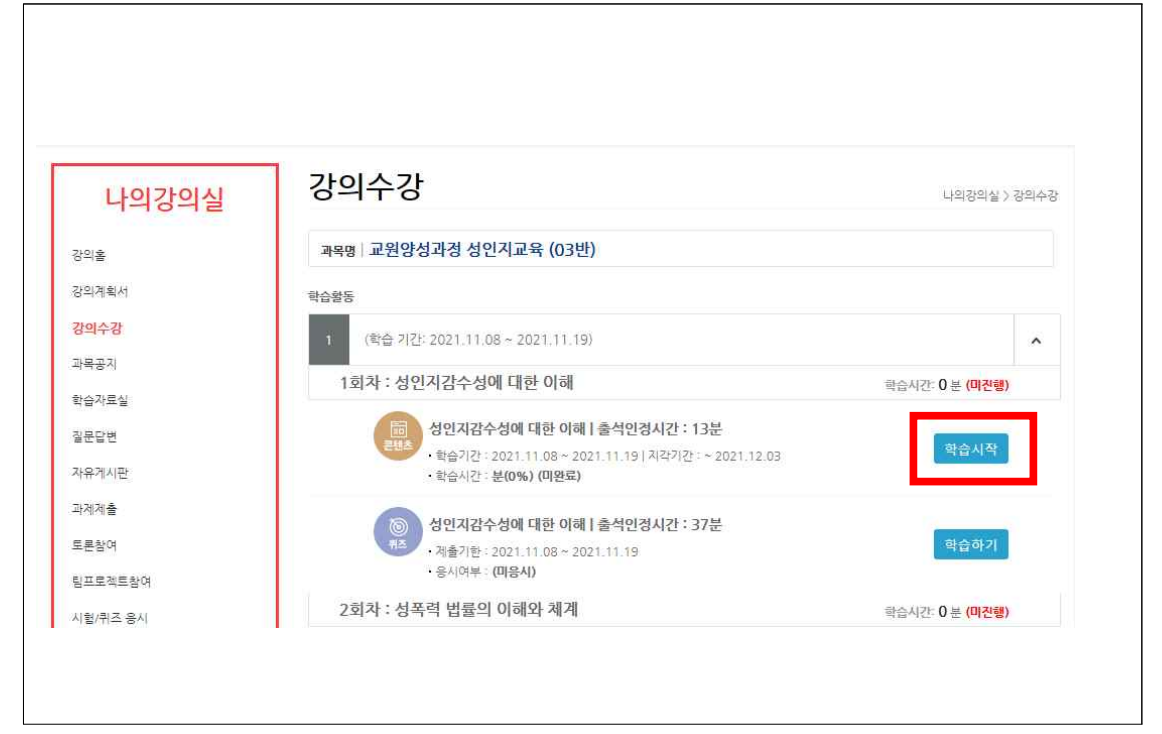

#### △ 교육영상 시청

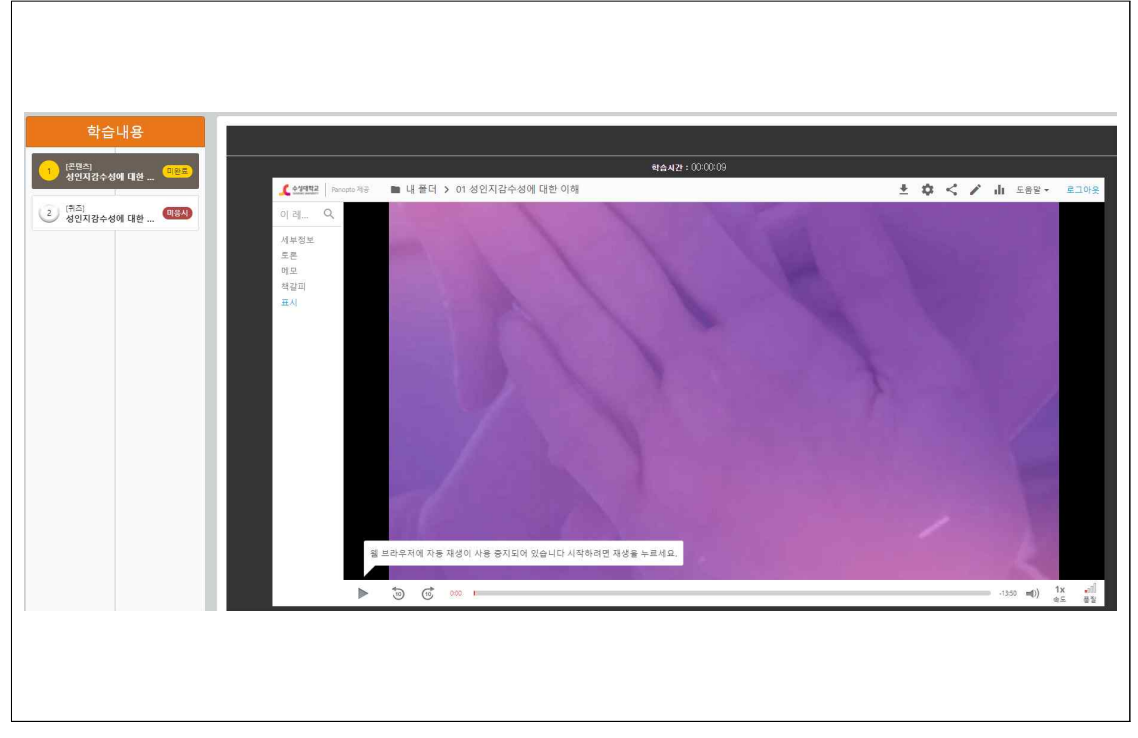

| 나의강의실                                                                                                    | 학   | 습               | 현황         | /동겨        | ļ          |                |         |      |      |                     | 나의         | 강의실 〉 | 박습현황/통 <mark>7</mark> |                    |           |
|----------------------------------------------------------------------------------------------------|-----|-----------------|------------|------------|------------|----------------|---------|------|------|---------------------|------------|-------|-----------------------|--------------------|-----------|
| 의홍                                                                                                    | 과   | 목명              | 교원양성       | 성과정 성      | 인지교육       | (03반)          |         |      |      |                     |            |       |                       |                    |           |
| 의계횎서                                                                                                    |     |                 |            |            |            |                |         |      |      |                     |            |       |                       |                    |           |
| 리수강                                                                                                    |     |                 |            |            |            |                |         |      |      |                     |            |       |                       |                    |           |
|                                                                                                    |     | 석현              | 황          |            |            |                |         |      |      |                     |            |       |                       |                    |           |
| 50<br>1                                                                                                    |     |                 | 전체         |            | 출석         |                | 212     | 2    |      | 결석                  |            | 출석    | 豊                     |                    |           |
| 자료실                                                                                                    |     | 1               | 주 5회차      |            | 0          |                | 0       |      |      | 0                   |            | 09    | 5                     |                    |           |
| 답변                                                                                                    |     |                 |            |            |            |                |         |      |      |                     |            |       |                       |                    |           |
| -게시판                                                                                                    |     | \<br>습 활        | 동          |            |            |                |         |      |      |                     |            |       |                       |                    |           |
| 계출                                                                                                    |     | 구분              |            |            | 처목         |                |         |      | 기간   |                     | 상태         | 배점    | 점수                    |                    |           |
| 활여                                                                                                    |     |                 |            |            |            |                |         |      |      |                     |            |       |                       |                    |           |
| 토젝트참여                                                                                                    |     | 학습침             | 여도         |            |            |                |         |      |      |                     |            |       |                       |                    |           |
| 1/퀴즈 응시                                                                                                    |     |                 | 자우         | 위게시판       |            | 보조강의           | 자료실     |      |      |                     |            |       |                       |                    |           |
| 은함여                                                                                                    | é   | 건수              | 메인글수       | 답글수        | 댓글수        | 조회건수/총<br>건수   | 총건수     | 메인글수 | 당글:  | 는 댓글수               | 게시판글수      | 배점    | 점수                    |                    |           |
| 습현왕/동계                                                                                                    |     | 0               | 0          | 0          | 0          | 0/0            | 0       | 0    | 0    | 0                   | 0          | 100   | 0.00                  |                    |           |
| [조創                                                                                                    |     |                 |            |            |            |                |         |      |      |                     |            |       |                       |                    |           |
| 모드 불아가기                                                                                                    | * 0 | 출석.             | . L: 지각, X | : 결석, P: 진 | 행중, T : 온i | 라인시험, N : 1    | 출석미반영   | -    |      |                     |            |       |                       | 뒤로                 | Alt+왼쪽 화살 |
| and the second second sec | 주   | 주 회 학습요소 출석 총학습 |            |            | ·시간/출석기준   |                | 학습<br>수 | 91 A | 초학습일 | 최중학습일               | 상세기록조호     | 네기록조호 | 앞모로                   | Alt+모른쪽 화살<br>Ctrl |           |
|                                                                                                    | 31  | 1               | 콘텐츠        | P          | 0          | 분 39초/13분      |         | 1    | 20   | 21.11.08<br>7:18:09 | 2021.11.08 | 삸     | <u>네기록조</u> 全         | 240 - Hanne B      | Curr      |
|                                                                                                    | 1   | 1               | 퀴즈         |            |            | 37분            |         | 0    |      |                     |            |       |                       | 인쇄                 | Ctrl-     |
|                                                                                                    | 1   | 2               | 콘텐츠        | -          |            | 분 초/24분        |         | 0    |      |                     |            | 상     | 네기로조화                 |                    | 601       |
|                                                                                                    | 1   | 2               | 퀴즈         | -          |            | 26분            |         | 0    |      |                     |            |       | -                     |                    | = A8 A4   |
|                                                                                                    | 1   | 3               | 콘텐츠        | -          |            | 분 초/25분        |         | 0    |      |                     | æ          | 상     | <u>에기록조호</u> (        | · 이 페이지의 QR 프로     | - 00      |
|                                                                                                    | 1   | 3               | 퀴즈         |            |            | 25분            |         | 0    |      |                     |            |       | -                     | 한국어(오)로 번역         |           |
|                                                                                                    | 1   | 4               | - 관년츠      |            |            | 문 초/16분        |         | 0    |      |                     |            | 상     | 에//북조종                | 페이지 소스 보기          | Ctrl+     |
|                                                                                                    | 1   | 4               | 귀스         |            |            | 34문<br>너 국내25년 |         | 0    |      |                     |            | 1.24  | -                     | 검사                 |           |
|                                                                                                    |     | 5               | 순민수        | -          |            | 亡 エ/2つそ        |         | 0    |      | - e                 | 2          | 22    | 1/1 = 22 =            |                    |           |

#### △ 증빙남기기 – 학습현황/통계에서 오른쪽클릭- 인쇄 누르기

## △ 해당 화면에서 "PDF로 저장" 선택-저장-제출(학과사무실)

### - 파일 제출방법: 학번 이름 학과명(성인지교육).PDF

Γ

| 학생모드 환경보기     | 🗶 수성대학교 교수학습지원센터                                                                                                    |                            |                                                            |                                                                           | 인왜     | 페이지     |    |  |
|---------------|----------------------------------------------------------------------------------------------------|----------------------------|------------------------------------------------------------|---------------------------------------------------------------------------|--------|---------|----|--|
| 교수학습객원센터 학사안내 | 나의권의실 커뮤니티                                                                                                    | OCW HelpD                  | lesk 학습포트)                                                 | 18192 (1000)                                                              | 대상     | PDF로 저장 |    |  |
| 아서오니          | 수강강감의 출장되수 1<br>2021-2학기) 프랑영상과원 성업지                                                                                                    | 5/5 20                     | day's me<br>start b<br>21.11 1 start b<br>344 5<br>0 445 5 | 두실해 대한 (1)월<br>(주실에 대한 (1)월<br>(4)(1)(1)(1)(1)(1)(1)(1)(1)(1)(1)(1)(1)(1) | 페이지    | 전체      |    |  |
|               |                                                                                                    | 2                          | 0                                                          |                                                                           | 레이아웃   | 세로 방향   |    |  |
| 0 /u          |                                                                                                    |                            | _                                                          |                                                                           |        |         |    |  |
|               |                                                                                                    |                            |                                                            |                                                                           | 설정 더보기 |         |    |  |
| 나의강의실         | 약답연왕/동계                                                                                                    |                            |                                                            | 10030930008888                                                            |        |         |    |  |
| 308           | 과목함 (고원양성과경 성인지교육 (03번                                                                                                    |                            |                                                            |                                                                           |        |         |    |  |
| 20170404      |                                                                                                    |                            |                                                            |                                                                           |        |         |    |  |
| anes.         |                                                                                                    |                            |                                                            |                                                                           |        |         |    |  |
| 23年20月        | 金시전함                                                                                                    |                            |                                                            |                                                                           |        |         |    |  |
| 10-10 B       | 184 84                                                                                                    | - 40                       | 10 C                                                       | 815                                                                       |        |         |    |  |
| 882B          |                                                                                                    |                            |                                                            |                                                                           |        |         |    |  |
| -9634P        | 物会教告                                                                                                    |                            |                                                            |                                                                           |        |         |    |  |
| 224.40        | 74 95                                                                                                    | 718                        | 1                                                          | 48 48                                                                     |        |         |    |  |
| 15.201        |                                                                                                    |                            |                                                            |                                                                           |        |         |    |  |
| 21日日1月日 201   | 변습함여도                                                                                                    |                            |                                                            |                                                                           |        |         |    |  |
| (他)用注意()      | 이유에서면 보고                                                                                                    | pris Hang                  | -                                                          | 10. 10. 10.                                                               |        |         |    |  |
| · 물문철위        | 420 HERS 200 100 TS                                                                                                    | 2 0 0 0                    | 199 099                                                    | 10/1 10/15                                                                |        |         |    |  |
| 同位世界/集市       |                                                                                                    |                            |                                                            |                                                                           |        |         |    |  |
| 선제프레          | + 0. eH 1. 47 × 24. F 280.7 SHUND                                                                                                    | N: #100010                 |                                                            |                                                                           |        |         |    |  |
| 2425 \$1017   | * N tipiza er ettoritit                                                                                                    | 1424 1024<br>0             | nanoy as                                                   | 1010 011020                                                               |        |         |    |  |
|               | 1 1 2384 F 106 854/                                                                                                    | 0.00()                     | 2021-11-00 251<br>12:30:00 U                               | 11.08                                                                     |        |         |    |  |
|               | 1 1 R.S. / 178                                                                                                    |                            |                                                            |                                                                           |        |         |    |  |
|               | 1 3 82. 258                                                                                                    |                            |                                                            |                                                                           |        |         |    |  |
|               | 1 1 28A # AV                                                                                                    | . E                        |                                                            | - And Stational                                                           |        |         |    |  |
|               | 1 ) NE. 259<br>1 A 2588 - within                                                                                                    |                            |                                                            |                                                                           |        |         |    |  |
|               | 1.4.4.5                                                                                                    | a                          |                                                            | -                                                                         |        |         |    |  |
|               | 1 5 255A · 8 2.0                                                                                                    | 8 B                        |                                                            | 214.18.7.8                                                                |        |         |    |  |
|               |                                                                                                    |                            |                                                            |                                                                           |        |         |    |  |
| -2-142 N      | 전문보자(10년 - 10년(1-12년 - 10년(1년)<br>14년(11년 1년) - 11년 - 21년(11년) - 11년(11년) - 11년(11년)<br>14년(11년) 11년(11년) - 21년(11년) - 21년(11년) - 21년(11년)<br>11년(11년) 11년(11년) - 21년(11년) - 21년(11년) - 21년(11년) | an 1000 (Tax: 055071) 1023 |                                                            | avii(\$ #\$177 • )                                                        |        |         |    |  |
|               |                                                                                                    |                            |                                                            |                                                                           |        |         | 40 |  |

#### △ 주의사항

- 동시수강 할 경우 중복접속으로 수강완료 처리가 되지 않을 수 있습니다.
- 수강기간내 증빙자료 미제출시 미이수 처리되니 수강기간내 학과에 제출하여 주시기 바랍니다.